## 标源智能质量评价平台申购新冠质评活动流程

使用 BiQAS 平台申请新冠质评的单位,需要先补充基本信息,在 https://bigas.cn 登录找到"本室信息"维护发票信息和邮寄信息。

## 1. 发票信息

左侧菜单栏找到信息维护-本室信息页面,页面切换发票信息进行维护:

| <b>喜</b> 室间质评             | < │ 实验室信息维护      |                      |
|---------------------------|------------------|----------------------|
| ▲ 室内质控                    | < 基本信息 发票信息 邮寄信息 | 设置默认发票信息             |
| 11 室内室间化                  |                  | 名称:健康医院              |
| ₽■ 结果互认<br>■              | <                | 纳税人识别号: ABC123456789 |
| ● 信息维护                    | ×                | 地 址 : 山东省济南市某某健康医院   |
| <b>希</b> 本室信息             | Œ                | 电话: 13800008888      |
| ◙ 基础数据管理                  |                  |                      |
| 📽 本室用户                    | 新唱友票信息           | 开户行: 中国人民银行          |
| 睂 本人信息                    |                  | 账 号 : 1234567890     |
| ◎ 质量指标                    | <                | 修改                   |
| <b>\$</b> 西格玛             | <                |                      |
| ● 本人信息<br>◎ 质量指标<br>⑤ 西格冯 | <                | 账号: 1234567890 修政    |

## 2. 邮寄信息

左侧菜单栏找到信息维护-本室信息页面,页面切换邮寄信息进行维护:

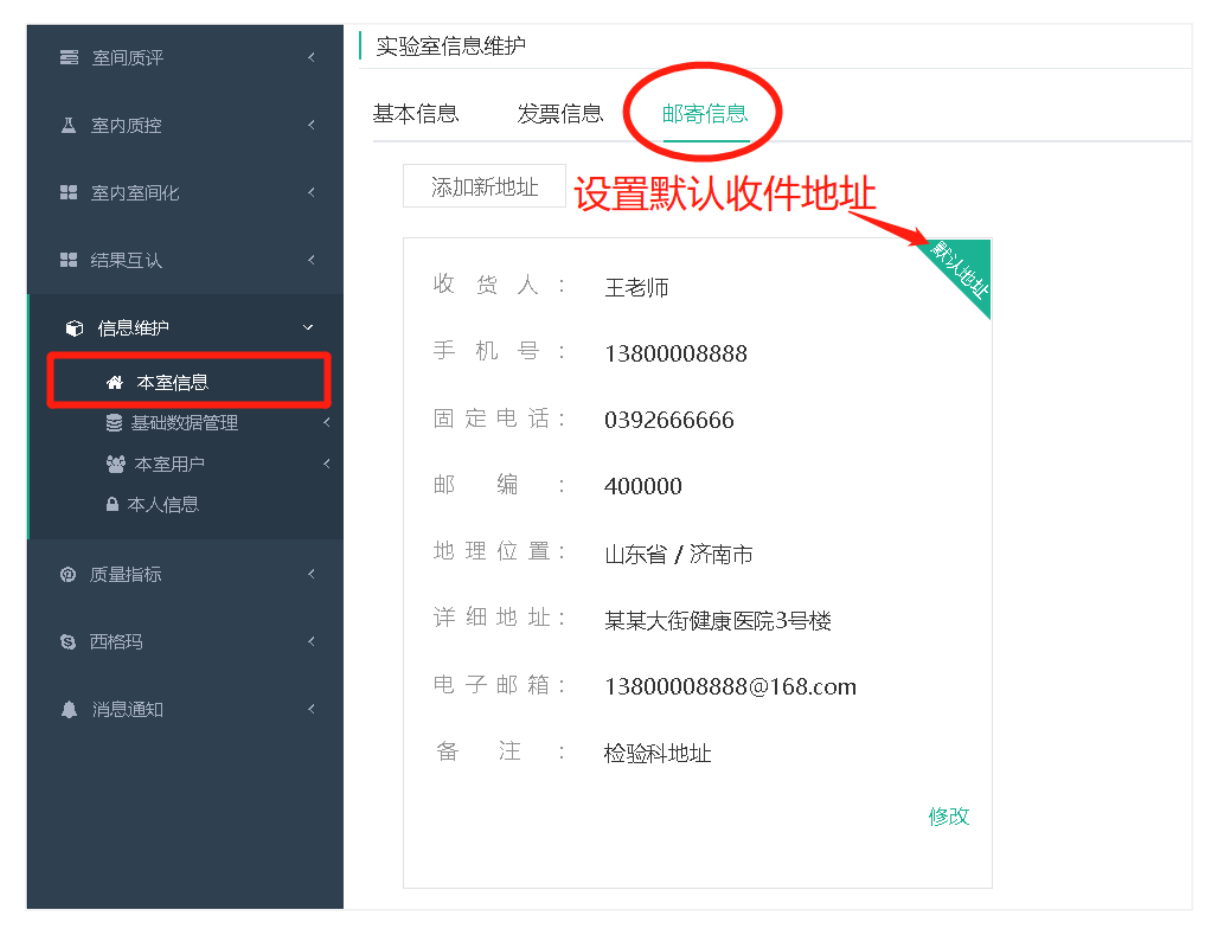

## 3. 提交申请

左侧菜单栏找到室间质评-质评活动,找到新冠质评活动点击"申购"。

| <b>國 室间质</b> 评               | ,   | 室间质评 / 1 | 贡评活动        |                         |                     |       |                   |
|------------------------------|-----|----------|-------------|-------------------------|---------------------|-------|-------------------|
| ◆ 质评活动<br>%%%5%人口(x)<br>室内上报 |     | 2023     |             |                         | ~ 全部                |       |                   |
| 靈 历史数据<br>● 质评证书             |     | 20235    | <b>王</b> 全部 |                         |                     |       |                   |
| ▲ 室内质控                       | *   | 序号       | 備检中心 💠      | 质伴计划 😄                  | 截止申购日期 💠            | 状态 😄  | 操作                |
| <b>譯</b> 室内室间化               | <   | 1        | 山东省临床检验中心   | 2023山东省新型冠状病毒核酸检测室间质评活动 | 2023-03-03 23:59:00 | ● 未申购 | 申购 查看计划 查看订单 更多 > |
| ■ 结果互认                       | ¢   |          |             |                         |                     |       |                   |
| ● 信思维护                       | ¢   |          |             |                         |                     |       |                   |
| ◎ 质量指标                       | ×., |          |             |                         |                     |       |                   |
| <b>9</b> 西格玛                 | ¢   |          |             |                         |                     |       |                   |
| ♣ 消息通知                       | *   |          |             |                         |                     |       |                   |
|                              |     |          |             |                         |                     |       |                   |
|                              |     |          |             |                         |                     |       |                   |

申购弹框确认信息准确后,点击下一步。

|     | 🖏 邮寄信息                                                                                                    | 新增丨其它地址~                                                                                                    |
|-----|----------------------------------------------------------------------------------------------------|----------------------------------------------------------------------------------------------------|
| 海   | * 收 货 人 : 王老师                                                                                                    | ★详细地址: 某某大街健康医院3号楼                                                                                                    |
|     | * 手 机 号 : 13800008888                                                                                                    | 邮 取 编 码 : 400100                                                                                                    |
|     | 座 机 号 : 0392-666666                                                                                                    | 备注:检验科                                                                                                    |
|     | ☑ 发票信息                                                                                                    | 新増 其它发展~                                                                                                    |
|     | *抬头名称: <b>健康医院</b>                                                                                                    | ◆开户账号: 1234567890                                                                                                    |
|     | * 联系方式 13800008888                                                                                                    | ★ 开 户 行 : 中国人民銀行                                                                                                    |
|     | * 地 址 : 山东省济南市菜菜健康医院                                                                                                    | *纳稿人识别号: ABC123456789                                                                                                    |
|     | :<br>70124                                                                                                    |                                                                                                    |
|     | 19019                                                                                                    | -173                                                                                                    |
| 山东省 | a临床检验中心 2023山东省新型冠状病毒核酸检测室间质评活。                                                                                                    |                                                                                                    |
| 山东省 | a临床检验中心 2023山东省新型冠状病毒核酸检测室间质评活成<br>发票信息<br>名 称 : 健康医院 电 活 : 13800008888<br>約 紀人识别号: ABC123456789                                                                                                    | <b>加中购</b>                                                                                                    |
| 山东省 | a临床检验中心 2023山东省新型冠状病毒核酸检测室间质评活。<br>发票信息<br>名称:健康医院 电话:13800008888<br>纳税人识别号:ABC123456789<br>地址:山东省济南市某某健康医院                                                                                                    | 加申购<br>  邮寄信息<br>  収 茂 人 : 王老师 手 机 号 : 13800008888<br>  回 定 电 话 : 0392-666666                                                                                                    |
| 山东省 | 3临床检验中心 2023山东省新型冠状病毒核酸检测室间质评活起<br>发票信息 名 称 : 健康医院 电 适 : 13800008888 約紀人识别号: ABC123456789 地 址 : 山东省济南市某系健康医院 开 户 行 : 中国人民限行 屋 号 : 1234567890                                                                                                    | 加申购<br>加事 <b>购</b><br>此 谢寄信息.                                                                                                    |
| 山东省 | 論陈床检验中心 2023山东省新型冠状病毒核酸检测室间质评活起     友票信息     名 称 : 健康医院 电 话 : 13800008888     纳积人识别号: A8C123456789     地 址 : 山东省所南市某某健康医院     开 户 行 : 中国人民限行 账 号 : 1234567890     ф/x00 实信息     本に 近面間示行期均为机体印度 全路印刷以内印目前均易分分时均和40000                                                                                                    | 加中购<br>加寄信息.                                                                                                    |
| 山东省 | <ul> <li>諸临床检验中心 2023山东省新型冠状病毒核酸检测室间质评活</li> <li>发票信息</li> <li>名 称 : 健康医院 电 活 : 13800008888</li> <li>約 紀人识别号: A8C123456789</li> <li>地 址 : 山东省济南市其某健康医院</li> <li>开 户 行 : 中国人民銀行 聚 号 : 1234567890</li> <li>第以购买信息</li> <li>"注意: 此沉阔显示目期均为识定日期, 实际日期以各项目质控品发发时说明 理保研</li></ul>                                                                                                    | 加申购<br>動寄信息                                                                                                    |
| 山东省 | 諸協床检验中心 2023山东省新型冠状病毒核酸检测室间质评活起     友票信息     名 称 : 健康医院 电 适 : 13800008888     纳积人识别号: A8C123456789     地 址 : 山东省所南市其某健康医院     开 户 行 : 中国人民限行 账 号 : 1234567890     地 単 : 山东省所南市其某健康医院     开 户 行 : 中国人民限行 账 号 : 1234567890     体认购买信息     *注意: 此页面显示目期均为规定日期, 实际日期以各项目质控品发放时说明, 理研     私給與(新型冠状病毒) (Nucleic acid testing (COVID-19))     ✓      ① 新型冠状病毒 (COVID)                                                                                                    | 加中购<br>動 部 音信息.                                                                                                    |
| 山东省 | <ul> <li>御施床检验中心 2023山东省新型冠状病毒核酸检测室间质评活。     <li>发票信息     <li>查 称 : 健康医施 电 适 : 13800008888     <li>故 起 : 出东省济南市某军健康医施     <li>开 户 行 : 中国人民银行 账 号 : 1234567890     </li> <li>跳 近 :: 此常省济南市某军健康医施     <li>开 户 行 : 中国人民银行 账 号 : 1234567890     </li> <li>确认购买信息     *********************************</li></li></li></li></li></li></ul>                                                                                                    | 加速<br>加速<br>加速<br>加速<br>加速<br>中<br>通<br>加速<br>中<br>近<br>の<br>定<br>本<br>市<br>に<br>の<br>空<br>本<br>の<br>で<br>の<br>の<br>の<br>の<br>の<br>の<br>の<br>の<br>の<br>の<br>の<br>の<br>の<br>の<br>の<br>の<br>の                                                                                                    |
| 山东省 | <ul> <li>(協康检验中心) 2023山东省新型冠状病毒核酸检测室间质评活。</li> <li>(发票信息)</li> <li>(登 称 : 健康医院 电 话 : 13800008888</li> <li>(助 起 : 山东省所南市其寒健康医院 开 户 行 : 中国人民銀行 聚 号 : 1234567890</li> <li>(加 批 :: 山东省所南市其寒健康医院 开 户 行 : 中国人民銀行 聚 号 : 1234567890</li> <li>(本 紙 約) (所起兄状院者) (Nucleic acid testing (CCVID-19))</li> <li>(本 紙 約) (所起兄状院者) (Nucleic acid testing (CCVID-19))</li> <li>(本 新 和 兄弟 大阪市 (CCVID.)</li> <li>(本 新 和 兄弟 大阪市 (CCVID.)</li> <li>(本 新 和 兄弟 大阪市 (CCVID.)</li> <li>(本 新 和 兄弟 大阪市 (CCVID.)</li> <li>(本 新 和 兄弟 大阪市 (CCVID.)</li> <li>(本 新 和 兄弟 大阪市 (CCVID.)</li> <li>(本 新 和 兄弟 大阪市 (CCVID.)</li> <li>(本 新 和 兄弟 大阪市 (CCVID.)</li> </ul> | m 寄信息     W 茂 人 : 王参师 手 孔 号 : 13800008888     回 定 电 话 : 0392-666666 部 場 : 400100     げ 価 地 址 : 基本大術健康医院3号誌     奋 注 : 他放料     W 常いたれ、     State End L 1 1 1 1 1 1 1 1 1 1 1 1 1 1 1 1 1 1                                                                                                    |
| 山东省 | <ul> <li>諸临床检验中心 2023山东省新型冠状病毒核酸检测室间质评活。</li> <li>发票信息</li> <li>名 称 : 健康医院 电 话 : 13800008888</li> <li>納 紀人 识别号: ABC123456789</li> <li>地 址 : 山东省济南市某某健康医院</li> <li>开 户 行 : 中国人民限行 账 号 : 1234567890</li> <li>第4000周辺行日期均为找定日期,支际日期以各项目质定品发放时提升更好用</li> <li>MANBYC信息</li> <li>************************************</li></ul>                                                                                                    | mmm      mmm      mmm |

咨询上海标源 400-999-2890 拨通后转 2 号客服。